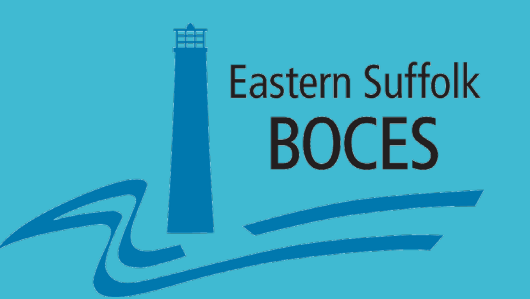

# Out of Certification Verification

Correcting Errors in Course Codes to Reduce and/or Eliminate Teachers Out of Certification

John Lytell

Staff Developer / Shared Data Expert

School Data Bank Services

Eastern Suffolk BOCES

#### Resources

Files used in today's presentation and additional resources

• Padlet, online collaborative virtual bulletin board

https://padlet.com/jlytell/OutOfCertification

# Let's Look at the Process

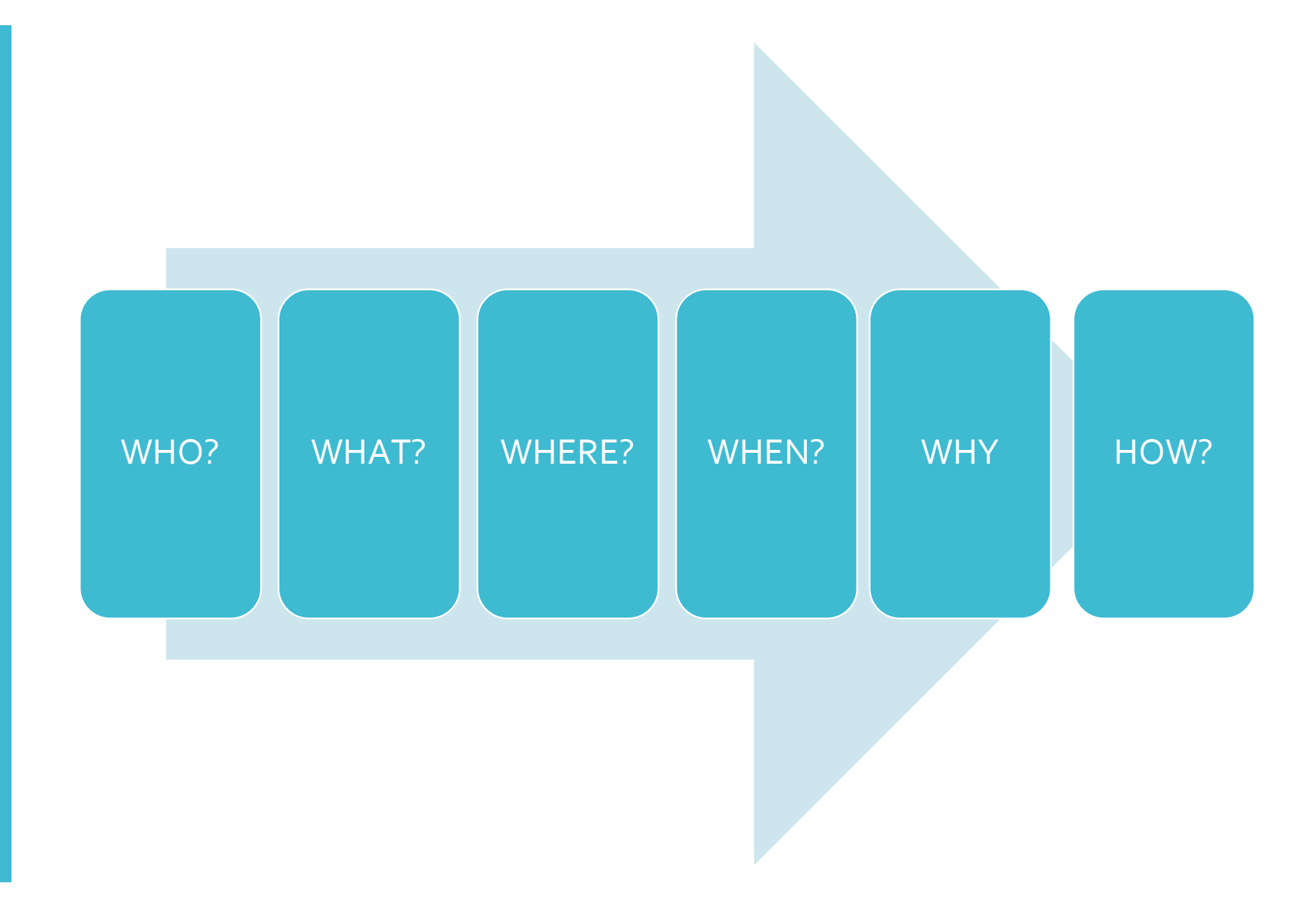

#### WHO?

Who needs to be involved?

- District Administrators
  - Overall "Teacher Out of Certification" resolution monitoring
- Guidance Directors
  - Course Catalog Content, Student Course Assignments
- Building Leadership
  - Teacher Course Assignments, Course Content Confirmation

#### • District Data Coordinators

- Initial Report Who is Teaching Out of Certification?
- NYSED State Course Codes/Teacher Certification "crosswalk file"
- Final Resolution Updating Data Reported to NYSED

#### WHAT?

What is our goal?

- Identify Teachers Reported to NYSED as Assigned to Classes Not Matching Their Certification Area
- Review Teachers' Certification Area(s), per NYSED records
- Determine Resolution
  - Correcting Course Codes
  - Correcting Teacher Course Assignments
  - Correcting Certification Errors
  - Applying for Waivers

## WHERE?

Where do we find resources and information?

#### • District Data: L2RPT Reports

- Datacentral.esboces.org > secure > L2RPT
  - SIRS 328 Staff Out of Certification Verification Report
  - SIRS 329 Staff Certification Report

 NYSED Information www.p12.nysed.gov/irs/courseCatalog/

- <u>NYSED Course Catalog</u>
   Course Names & Codes
- Teacher Certification Area Codes
- <u>Certification <-> Course Crosswalk (Excel file)</u>

Incidental Teacher Form – ESB/WSB

#### WHEN?

When do we need to begin?

- Start early & perform tasks regularly
- Check the SIRS-328 Staff Out of Certification Verification Report
- Load Level O data
  - Course Instructor Assignment (Due NYSED: May 16\*)
  - Staff Snapshot (Due NYSED: May 16\*)
  - Student Course Entry/Exit (Due NYSED: May 16\*)
  - NYSED Out of Certification Data <u>frozen</u> as of 5/17/24.

\*Note: addition lead times within your district & your BOCES

#### WHY?

Why should we invest our time in this endeavor?

• As with all of your data, the number of teachers teaching outside their certification area will appear on you district's *New York State School Report Card* 

#### HOW?

How do we complete the task?

- 1. Verify with the District Data Coordinator (DDC) that recent data were loaded into Level O
- 2. Review SIRS-328, Staff Out of Certification Verification Report
- 3. Compare the results to SIRS-329, Staff Certification Report
- 4. Use the Certification / Course Crosswalk to check course codes & certification area possible matches & to course content.
- 5. Make corrections in your SIS, Level O or other action as appropriate

# Logging Into L2RPT

NYSED Level 2 Report

# Log into L2RPT

datacentral.esboces.org Secure L2RPT

cognos.esboces.org

or

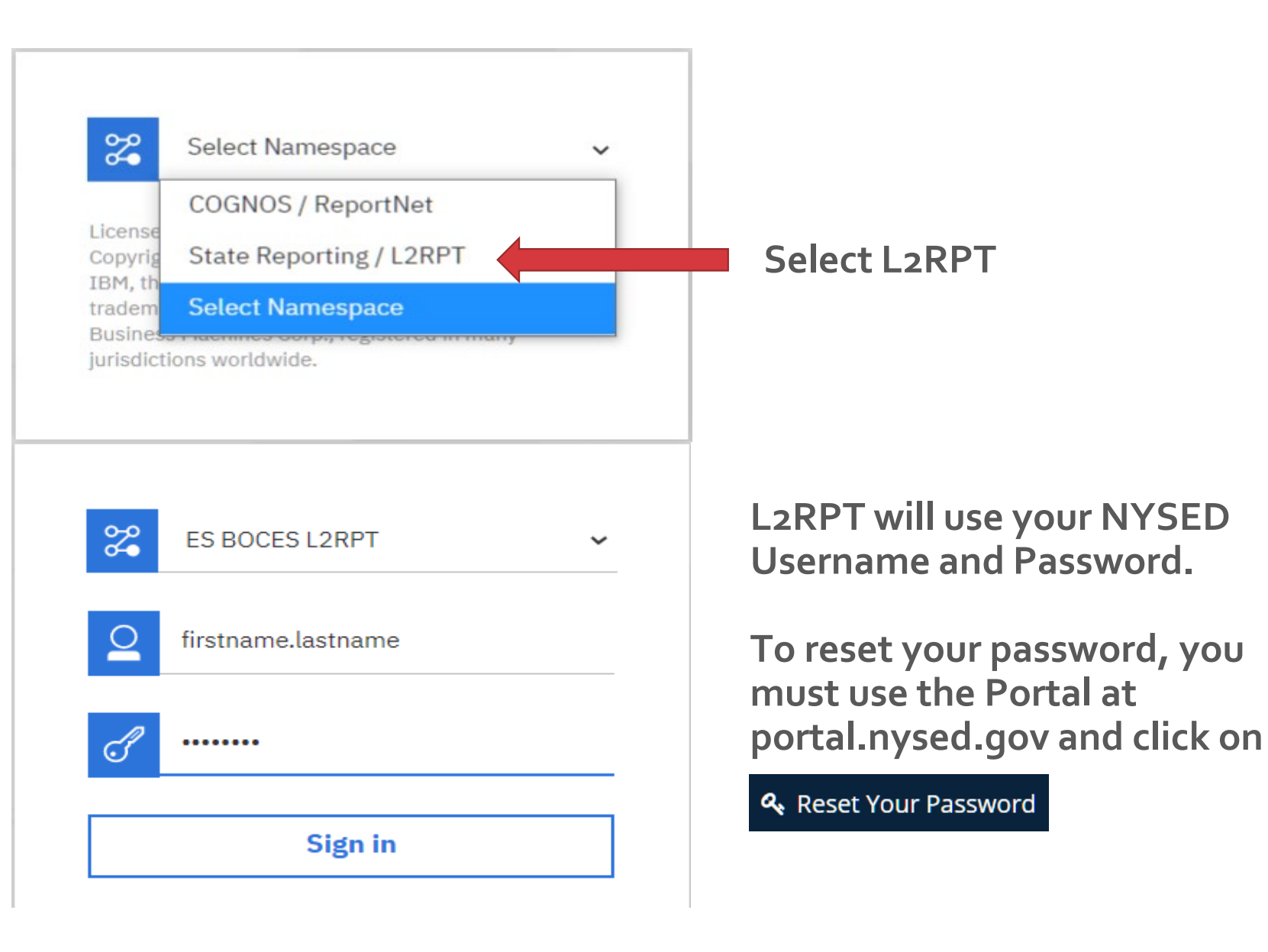

# Locating the Reports in L2RPT

# Home Search My content Team content Recent

**Click on: Team Content** 

#### Click on: District > SEDDAS > <u>Staff</u> Team content 5 District 5 SEDDAS Staff 60 **Drill Throughs** 9/26/2016 9:02 AM SIRS-317 Staff Evaluation Rating Verification Report (S Ē 1/21/2020 9:21 AM SIRS-318 Staff Assignment Verification Report 1 12/1/2020 10:25 AM SIRS-320 Staff Snapshot Verification Report 12/4/2020 1:44 PM SIRS-322 Staff Tenure Verification Report 1 5/7/2020 10:25 AM SIRS-324 Staff Attendance Summary Report Ē 9/29/2020 8:24 AM SIRS-325 Staff Evaluation Rating Verification Report (S E 11/15/2020 1:28 PM SIRS-326 Staff Evaluation Rating Verification Report Ē 11/15/2020 1:29 PM SIRS-328 Staff Out of Certification Verification Report 1 11/23/2020 9:59 AM SIRS-329 Staff Certification Report 11/23/2020 10:01 AM

# Let's work through some examples

SIRS 328 Staff Out of Certification Verification Report

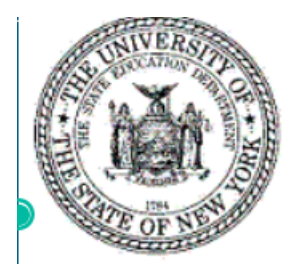

#### Staff Out of Certification Verification Report

Data Contained in the Student Information Repository System

| School Year                                                      | 2020-21                  | ~ |            |   |  |
|------------------------------------------------------------------|--------------------------|---|------------|---|--|
| District Name                                                    | DISTRICT_KEY             |   | ~          |   |  |
| School Name                                                      | Select School Location   | ~ |            |   |  |
| Certified Status                                                 | Select Certified Status  | ~ |            |   |  |
|                                                                  |                          |   |            |   |  |
|                                                                  |                          |   | Finis      | h |  |
|                                                                  |                          |   | Finis      | h |  |
| ata Refresh Date:                                                |                          |   | Finis      | n |  |
| ata Refresh Date:                                                |                          |   | Finis      | n |  |
| ata Refresh Date:                                                |                          |   | Finis      | n |  |
| ata Refresh Date:                                                |                          |   | Finis      | n |  |
| ata Refresh Date:                                                | 2020.24                  |   | Finis      | n |  |
| ata Refresh Date:<br>School Year                                 | 2020-21                  | ~ | Finis      |   |  |
| Pata Refresh Date:<br>School Year<br>District Name               | 2020-21                  | ~ | Finis      | n |  |
| ata Refresh Date:<br>School Year<br>District Name<br>School Name | 2020-21<br>All Locations | ~ | Finis<br>V |   |  |

#### *STEP 1- Identify*: In this example, NYSED reports that the teacher is NOT certified to teach <u>Kindergarten</u>

| Location Name<br>- a - | <u>Name</u><br>- b - | <u>Staff ID</u><br>- c - | <u>Course Code</u><br>- d - | <u>Course Name</u><br>- e -   | Course Section<br>- f - | Local Course Name<br>- g - |  |  |  |
|------------------------|----------------------|--------------------------|-----------------------------|-------------------------------|-------------------------|----------------------------|--|--|--|
| ELEMENTARY SCHOOL      | Teacher Name         |                          | 51028                       | Language Arts (kindergarten)  | 4000-2                  | ELA Grade K                |  |  |  |
|                        |                      |                          | 52030                       | Mathematics (kindergarten)    | 1000-2                  | Mathematics Grade K        |  |  |  |
|                        |                      |                          | 53230                       | Science (kindergarten)        | 3000-2                  | Science Grade K            |  |  |  |
|                        |                      |                          | 54430                       | Social Studies (kindergarten) | 2000-2                  | Social Studies Grade K     |  |  |  |

| <u>Primary</u><br>- h | Lang<br>- | <u>Certified</u><br>- i - | <u>Charter Exemption</u><br>- j - | <u>FTE</u><br>- k - | <u>Primary Ind</u><br>-   - | <u>Special Ed Ind</u><br>- m - | ENL<br><u>Ind</u><br>- n - | Incidental<br>- o - |
|-----------------------|-----------|---------------------------|-----------------------------------|---------------------|-----------------------------|--------------------------------|----------------------------|---------------------|
| ENG                   | ;         | No                        | No                                | 1                   | Yes                         | No                             | No                         | No                  |
| ENG                   | 6         | No                        | No                                | 1                   | Yes                         | No                             | No                         | No                  |
| ENG                   | ;         | No                        | No                                | 1                   | Yes                         | No                             | No                         | No                  |
| ENG                   | 3         | No                        | No                                | 1                   | Yes                         | No                             | No                         | No                  |

# SIRS 329 Staff Certification Report

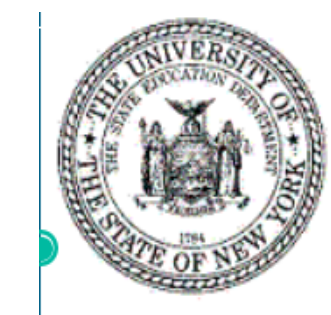

#### Staff Certification Report

Data Contained in the Student Information Repository System

| School Year   | Select School Year     | ~ |        |
|---------------|------------------------|---|--------|
| District Name | Select School District | ~ |        |
| School Name   | Select School Location | ~ |        |
| Staff Name/ID | Select Staff Name/ID   | ~ |        |
|               |                        |   |        |
|               |                        |   | Finish |
|               |                        |   |        |
|               |                        |   |        |

- Now that you have seen who is teaching out of certification, it is important to understand their certification area.
- This report can be run by entire district, by building, and by individual teacher.

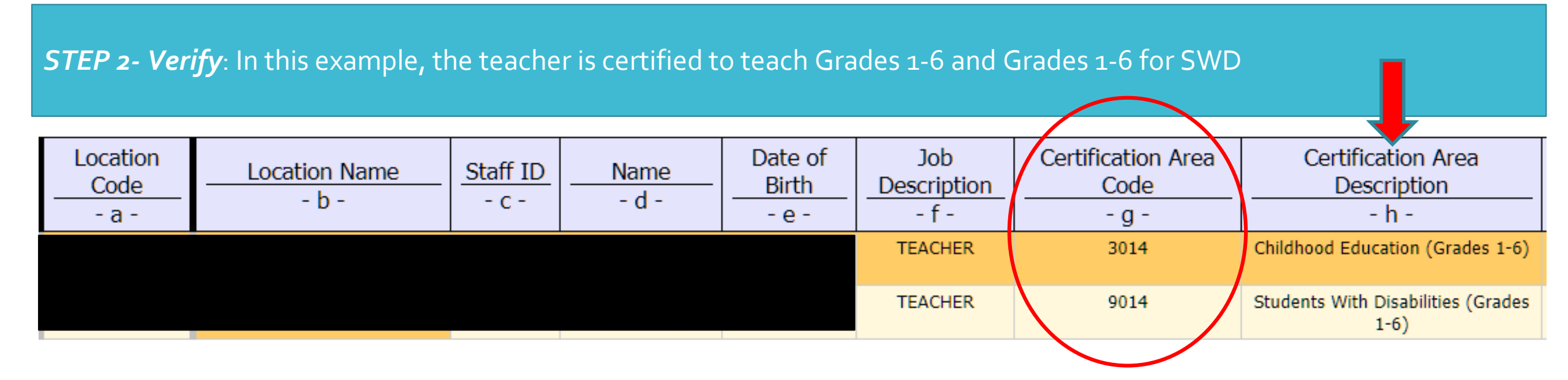

| Certification Effective<br>Date<br>- i - | Certification Expiration<br>Date<br>- j - | Certification Type<br>Code<br>- k - | Certification Type<br>Description<br>- I - |
|------------------------------------------|-------------------------------------------|-------------------------------------|--------------------------------------------|
| Nov 7, 2018                              | Jan 31, 2024                              | 0082                                | Initial Certificate                        |
| Nov 7, 2018                              | Jan 31, 2024                              | 0082                                | Initial Certificate                        |

#### STEP 3- Crosscheck Certification Code with Course Code: Check all certification codes and look for a matching course code

| Excel "(    | Certification Crosswalk" |   |                         |                                  |   |                       |                    |
|-------------|--------------------------|---|-------------------------|----------------------------------|---|-----------------------|--------------------|
| Course Code | Course Code Description  | - | Certification Area Code | Certification Area Description   | - | Course Subject Area 🔻 | Course Level       |
| 51009       | Language Arts Laboratory |   | 3014                    | Childhood Education (Grades 1-6) |   | ELA                   | Prior-to-Secondary |
| 51029       | Language Arts (grade 1)  |   | 3014                    | Childhood Education (Grades 1-6) |   | ELA                   | Prior-to-Secondary |
| 51030       | Language Arts (grade 2)  |   | 3014                    | Childhood Education (Grades 1-6) |   | ELA                   | Prior-to-Secondary |
| 51031       | Language Arts (grade 3)  |   | 3014                    | Childhood Education (Grades 1-6) |   | ELA                   | Prior-to-Secondary |
| 51032       | Language Arts (grade 4)  |   | 3014                    | Childhood Education (Grades 1-6) |   | FIA                   | Prior-to-Secondary |

When looking at Certification Area Code 3014, we verify that the teacher is NOT certified to teach the courses that were associated with this teacher in Level O. These courses are not Kindergarten.

| Excel "(    | Certification Crosswalk"                               |                         |                                         |                     |                    |
|-------------|--------------------------------------------------------|-------------------------|-----------------------------------------|---------------------|--------------------|
| Course Code | Course Code Description                                | Certification Area Code | Certification Area Description          | Course Subject Area | Course Level       |
| 99002 🚛 📥   | Special Class (SelfContained) -K-6 Elementary          | 9014                    | Students With Disabilities (Grades 1-6) | Special Education   | Prior-to-Secondary |
| 99004       | Resource Room- K-6 Elementary                          | 9014                    | Students With Disabilities (Grades 1-6) | Special Education   | Prior-to-Secondary |
| 99007       | Special Class (SelfContained) All Alternate Assessment | 9014                    | Students With Disabilities (Grades 1-6) | Special Education   | All grades         |
| 99008       | Special Education Teacher - Unassigned                 | 9014                    | Students With Disabilities (Grades 1-6) | Special Education   | All grades         |
| 99010       | Bilingual Special Education Elementary K-6             | 9014                    | Students With Disabilities (Grades 1-6) | Special Education   | Prior-to-Secondary |
|             |                                                        |                         |                                         |                     |                    |

<u>When we look at Certification Area Code 9014</u>, we see that the teacher IS certified to teach Kindergarten Special Class, formerly Self Contained. This was not the course that the teacher was associated with though.

NOTE: Any time a teacher is the primary special ed teacher for a course, it needs to be set to yes. If they are the only teacher, they also need the primary teacher flag set to yes.

## Step 4: Discussion

Here is where the team approach becomes very important.

Confirm Class Being Taught Is Same as Reported

- Questions to ask/Information to confirm:
  - Is this a General Education Kindergarten class?
    - If yes, then the teacher is out of certification.
    - Is there a reason why the district has this teacher in this class?
      - If yes, go to Step 6.
  - Is this an Inclusion Kindergarten class?
    - If yes, then the teacher is out of certification.
  - Is this a Special Class Kindergarten?
    - If yes, then the teacher IS IN certification

Step 5: Corrections

For our example, we determined upon further inquiry that the teacher is actually teaching a Special Ed Kindergarten class.

| <u>Course Co</u><br>- d - | <u>de</u>                              | <u>Course Name</u><br>- e - |                      | Course Se<br>- f -    | <u>Course Section</u><br>- f - |                     | Local Course Name<br>- g - |           |  |
|---------------------------|----------------------------------------|-----------------------------|----------------------|-----------------------|--------------------------------|---------------------|----------------------------|-----------|--|
| 51028                     | Lang                                   | juage Arts (kinderga        | arten)               | 4000-2                | 2                              | E                   | ELA Gra                    | ide K     |  |
| 52030                     | Mat                                    | hematics (kinderga          | rten)                | 1000-2                | 2                              | Math                | ematics                    | s Grade K |  |
| 53230                     | s                                      | cience (kindergarte         | n)                   | 3000-2                | 2                              | Sc                  | ience G                    | rade K    |  |
| 54430                     | Soci                                   | al Studies (kinderga        | rten)                | 2000-2                | 2                              | Social              | Studie                     | s Grade K |  |
| Primary Lang<br>- h -     | CertifiedCharter ExemptionFTE- i j k - |                             | Primary Ind<br>-   - | <u>Special</u><br>- r | <u>Ed Ind</u><br>n -           | ENL<br>Ind<br>- n - | Incidental<br>- o -        |           |  |
| ENG                       | No                                     | o No 1                      |                      | Yes                   | N                              | lo                  | No                         | No        |  |
| ENG                       | No                                     | No                          | 1                    | Yes                   | N                              | lo                  | No                         | No        |  |
| ENG                       | No                                     | No                          | 1                    | Yes                   | N                              | lo                  | No                         | No        |  |

• Let's return to review the SIRS 328 report:

ENG

No

• First, we must communicate the changes to the DDC or person who loads data to level O.

1

Yes

No

No

No

- Next, we must correct the course alignment by deleting the old course codes and adding 99002, Special Class (SelfContained) -K-6 Elementary.
- Lastly, we must change the Special Ed Indicator, column m, to YES

No

# Example 2

| Course Code<br>- d -        | Course Name<br>- e -                | Course Section<br>- f - | Local Course Name<br>- g -          |
|-----------------------------|-------------------------------------|-------------------------|-------------------------------------|
| 51045                       | Reading(gr 5)                       | 05-READ-3               | 5 <sup>th</sup> Gr Reading          |
| Job<br>Description<br>- f - | Certification Area<br>Code<br>- g - | Certification           | Area Description<br>- h -           |
| TEACHER                     | 3013                                | Early Childho           | od Education (Birth-<br>Grade 2)    |
| TEACHER                     | 9014                                | Students With           | n Disabilities (Grades<br>1-6)      |
| TEACHER                     | 3014                                | Childhood Ed            | ucation (Grades 1-6)                |
| TEACHER                     | 0126                                | Students With           | h Disabilities (Birth -<br>Grade 2) |

• This teacher is reported as teaching out of certification for 5<sup>th</sup> Grade Reading

 SIRS 328 – Out of Certification Verification Report

 SIRS 329 – Staff Certification Report

| Excel "Certif             | ication Crosswalk"             |   |                         |                                 | Filter by cer | tification code |
|---------------------------|--------------------------------|---|-------------------------|---------------------------------|---------------|-----------------|
| Course Code (Course ID) - | Course Code Description        | - | Certification Area Code | Certification Area Description  | Theory cer    |                 |
| 51009                     | Language Arts Laboratory       | ( | 3013                    | Early Childhood Education (Birt | h-Grade 2)    | ELA             |
| 51009                     | Language Arts Laboratory       |   | 3014                    | Childhood Education (Grades 1-  | 6)            | ELA             |
| 51026                     | Language Arts (early child ed) |   | 3013                    | Early Childhood Education (Birt | h-Grade 2)    | ELA             |
| 51027                     | Language Arts (pre-k)          |   | 3013                    | Early Childhood Education (Birt | h-Grade 2)    | ELA             |
| 51028                     | Language Arts (kindergarten)   |   | 3013                    | Early Childhood Education (Birt | h-Grade 2)    | ELA             |
| 51029                     | Language Arts (grade 1)        |   | 3013                    | Early Childhood Education (Birt | h-Grade 2)    | ELA             |
| 51029                     | Language Arts (grade 1)        |   | 3014                    | Childhood Education (Grades 1-  | 6)            | ELA             |
| 51030                     | Language Arts (grade 2)        |   | 3013                    | Early Childhood Education (Birt | h-Grade 2)    | ELA             |
| 51030                     | Language Arts (grade 2)        |   | 3014                    | Childhood Education (Grades 1-  | ·6)           | ELA             |
| 51031                     | Language Arts (grade 3)        |   | 3014                    | Childhood Education (Grades 1-  | ·6)           | ELA             |
| 51032                     | Language Arts (grade 4)        |   | 3014                    | Childhood Education (Grades 1-  | ·6)           | ELA             |
| 51033 <                   | Language Arts (grade 5)        |   | 3014                    | Childhood Education (Grades 1-  | -6)           | ELA             |
| 51034                     | Language Arts (grade 6)        |   | 3014                    | Childhood Education (Grades 1-  | ·6)           | ELA             |
| 51037                     | Language Arts (no grade diff)  |   | 3013                    | Early Childhood Education (Birt | h-Grade 2)    | ELA             |
| 51037                     | Language Arts (no grade diff)  |   | 3014                    | Childhood Education (Grades 1-  | ·6)           | ELA             |
| 51053                     | Literature                     |   | 3013                    | Early Childhood Education (Birt | h-Grade 2)    | ELA             |
| 51053                     | Literature                     |   | 3014                    | Childhood Education (Grades 1-  | ·6)           | ELA             |
| 51066                     | Strategic Reading              |   | 3013                    | Early Childhood Education (Birt | h-Grade 2)    | ELA             |
| 51066 <                   | Strategic Reading              |   | 3014                    | Childhood Education (Grades 1-  | 6)            | ELA             |
| 51099                     | Literature—Other               |   | 3013                    | Early Childhood Education (Birt | h-Grade 2)    | ELA             |
| 51099                     | Literature—Other               |   | 3014                    | Childhood Education (Grades 1-  | ·6)           | ELA             |
| 51103                     | Composition                    |   | 3013                    | Early Childhood Education (Birt | h-Grade 2)    | ELA             |
| 51103                     | Composition                    |   | 3014                    | Childhood Education (Grades 1-  | 6)            | ELA             |
| 51104                     | Creative Writing               |   | 3013                    | Early Childhood Education (Birt | h-Grade 2)    | ELA             |
| 51104                     | Creative Writing               |   | 3014                    | Childhood Education (Grades 1-  | 6)            | ELA             |
| 51128                     | Writing (early child ed)       |   | 3013                    | Early Childhood Education (Birt | h-Grade 2)    | ELA             |
| 51129                     | Writing (pre-kindergarten)     |   | 3013                    | Early Childhood Education (Birt | h-Grade 2)    | ELA             |
| 51130                     | Writing (kindergarten)         |   | 3013                    | Early Childhood Education (Birt | h-Grade 2)    | ELA             |
| 51131                     | Writing (grade 1)              |   | 3013                    | Early Childhood Education (Birt | h-Grade 2)    | ELA             |
| 51131                     | Writing (grade 1)              |   | 3014                    | Childhood Education (Grades 1-  | 6)            | ELA             |
| 51132                     | Writing (grade 2)              |   | 3013                    | Early Childhood Education (Birt | h-Grade 2)    | ELA             |
| 51132                     | Writing (grade 2)              |   | 3014                    | Childhood Education (Grades 1-  | 6)            | ELA             |
| 51133                     | Writing (grade 3)              |   | 3014                    | Childhood Education (Grades 1-  | 6)            | ELA             |
| 51134                     | Writing (grade 4)              |   | 3014                    | Childhood Education (Grades 1-  | 6)            | ELA             |
| 51135                     | Writing (grade 5)              |   | 3014                    | Childhood Education (Grades 1-  | 6)            | ELA             |

Next we go to the <u>Certification / Course Crosswalk</u> and compare the certification codes to the out of certification course code.

In this example, the teacher is certified in certification area codes 0126, 3013, 3014, and 9014.

Filter the Crosswalk document in Column C to those certification codes.

The teacher is out of certification for course code 51045. Filter the course code, column A, to course code 51045. In this example it will not appear, therefore, this is not a valid code for any of this teacher's certifications.

Next you must determine if the teacher is actually teaching out of certification or if you are using an incorrect code for the course.

- What is Reading (grade<sub>5</sub>)? Confirm the course content with colleagues.
  - Is this a Special Education course? AIS? Language Arts?
- Look at the courses that are in certification for this teacher. Is there another code that can be used?
- In this example, the district determined that 5<sup>th</sup> Grade Reading was Language Arts (grade 5) and changed the code in their SIS/SMS and Level O

Step 6: Waivers

- Is there a Special Circumstance that would explain why this teacher is teaching this class?
- There could be many valid reasons.
- If the districts believes that the reason is valid, you must apply for a waiver from ESBOCES District Superintendent, using the Application for Incidental Teaching Assignment.
- The form is available on the ESBOCES Data Central website homepage.

 If your waiver is approved, then you must share that information with the DDC so that the Incidental Teacher field can be changed to YES.

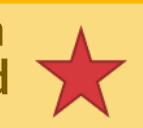

# Example 3

• This teacher is reported as teaching out of certification for Technology Education 8.

| Course Code<br>- d - | Course Name<br>- e -    | Course Section<br>- f - | Local Course Name<br>- g - |
|----------------------|-------------------------|-------------------------|----------------------------|
| 21052                | Technological Processes | 6508-1                  | Technology Education 8     |
| 21052                | Technological Processes | 6508-2                  | Technology Education 8     |

Job<br/>DescriptionCertification Area<br/>CodeCertification Area<br/>Description- f -- g -- h -TEACHER5110Social Studies 7-12

 SIRS 328 – Out of Certification Verification Report

 SIRS 329 – Staff Certification Report

| Excel       | "Certification Crosswalk"                   |                    |                                |                     |
|-------------|---------------------------------------------|--------------------|--------------------------------|---------------------|
| Course Code | Course Code Description                     | Certification Area | Certification Area Description | Course Subject Area |
| 04052NF     | World History and Geography (New Framework) | 5110               | Social Studies 7-12            | Social Studies      |
| 04053       | Modern World History                        | 5110               | Social Studies 7-12            | Social Studies      |
| 04054       | IB History - HL                             | 5110               | Social Studies 7-12            | Social Studies      |
| 04055       | Modern European History                     | 5110               | Social Studies 7-12            | Social Studies      |
| 04056       | AP European History                         | 5110               | Social Studies 7-12            | Social Studies      |
| 04057       | AP World History                            | 5110               | Social Studies 7-12            | Social Studies      |
| 04058       | Ancient Civilizations                       | 5110               | Social Studies 7-12            | Social Studies      |
| 04059       | Medieval European History                   | 5110               | Social Studies 7-12            | Social Studies      |

#### Filter the Certification Area Code column to match the teacher's certification

| Course Code | Course Code Description                     | Certification Area | Certification Area Description | Course Subject Area | Course Level |  |  |  |  |  |  |  |  |
|-------------|---------------------------------------------|--------------------|--------------------------------|---------------------|--------------|--|--|--|--|--|--|--|--|
| 04052NF     | World History and Geography (New Framework) | 5110               | Social Studies 7-12            | Social Studies      | Secondary    |  |  |  |  |  |  |  |  |
| 04053       | Modern World History                        | 5110               | Social Studies 7-12            | Social Studies      | Secondary    |  |  |  |  |  |  |  |  |
| 04054       | IB History - HL                             | 5110               | Social Studies 7-12            | Social Studies      | Secondary    |  |  |  |  |  |  |  |  |
| 04055       | Modern European History                     | 5110               | Social Studies 7-12            | Social Studies      | Secondary    |  |  |  |  |  |  |  |  |
| 04056       | AP European History                         | 5110               | Social Studies 7-12            | Social Studies      | Secondary    |  |  |  |  |  |  |  |  |
| 04057       | AP World History                            | 5110               | Social Studies 7-12            | Social Studies      | Secondary    |  |  |  |  |  |  |  |  |
| 04058       | Ancient Civilizations                       | 5110               | Social Studies 7-12            | Social Studies      | Secondary    |  |  |  |  |  |  |  |  |
| 04059       | Medieval European History                   | 5110               | Social Studies 7-12            | Social Studies      | Secondary    |  |  |  |  |  |  |  |  |

#### Comparing the teacher's certification area NYSED courses: Not a possible match to course marked as out of certification, below, for this teacher.

| Course Code<br>- d - | Course Name<br>- e -    | Course Section<br>- f - | Local Course Name<br>- g - | Primary Lang<br>- h - | Certified<br>- i - | Charter Exemption<br>- j - | <u>FTE</u><br>- k - | Primary Ind<br>- I - | Special Ed Ind<br>- m - | ENL<br>Ind<br>- n - | Incidental<br>- o - |
|----------------------|-------------------------|-------------------------|----------------------------|-----------------------|--------------------|----------------------------|---------------------|----------------------|-------------------------|---------------------|---------------------|
| 21052                | Technological Processes | 6508-1                  | Technology Education 8     | ENG                   | No                 | No                         | 0.500               | Yes                  | No                      | No                  | No                  |
| 21052                | Technological Processes | 6508-2                  | Technology Education 8     | ENG                   | No                 | No                         | 0.500               | Yes                  | No                      | No                  | No                  |

This district applied for an received an Incidental Teaching Assignment waiver. Once this information is updated in the district's SIS/SMS and then in Level O, the indicator in the Incidental field, column o, will change to YES.

# AIS codes

You may find many errors for teachers providing Academic Intervention Services.

Please refer to the graphic on the right. This information is pulled from the <u>SIRS manual</u> (version 19.5 of February 2024; page 117)

# What course codes should districts use to report Academic Intervention Services (AIS) for Grades K-6?

 Districts should use the following course code(s) based on the content area: 51996- Eng Lang & Lit- Supplemental 52996- Mathematics- Supplemental 53996- Life & Phys Sci- Supplemental 54996- Social Sci & Hist- Supplemental

# What course codes should districts use to report Academic Intervention Services (AIS) for Grades 7-12?

 Districts should use the following course code(s) based on the content area: 01996- Eng Lang & Lit- Supplemental 02996- Mathematics- Supplemental 03996- Life & Phys Sci- Supplemental 04996- Social Sci & Hist- Supplemental

# Summing up

- You may need to go back and forth a few times between the Crosswalk and the reports to find the correct course code for teachers on the SIRS 328 report.
- The good news is that once you fix the course codes this year, you will have fewer errors in the coming years.
- Load the data early and make corrections early to avoid incorrect data appearing on your NYS Report Card.

# Need help?

- For districts with a Staff Developer/Shared Data Expert, contact your SDE directly for help.
  - If you do not have an SDE in your district, contact Vanessa Dittrich for additional information, <u>vdittric@esboces.org</u>
- If you think NYSED has made an error and that the certification is correct for the course code, contact <u>dwtshelp@esboces.org</u>
  - The SDS team will work directly with NYSED Data Support to reconcile.

# Questions?

# Feedback

• Any Question?

Please fill out feedback survey
 Use QR Code
 Or URL in "chat"

https://survey.k12insight.com/r/xeLFLi

• Thank you for attending!

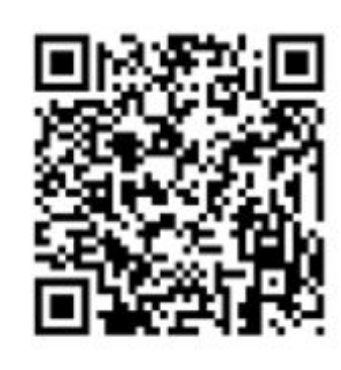

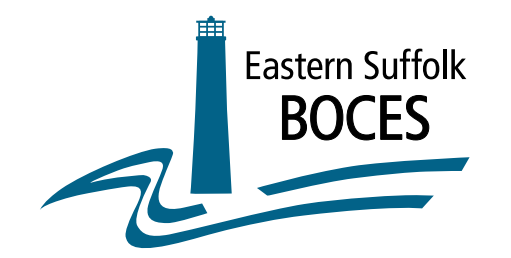

#### Eastern Suffolk BOCES Board and Administration

#### President

Lisa Israel

Vice President William K. Miller

#### Members

Arlene Barresi Linda S. Goldsmith William Hsiang Susan Lipman Joseph LoSchiavo Anne Mackesey James F. McKenna Brian O. Mealy

Catherine M. Romano Robert P. Sweeney John Wyche

Interim District Superintendent April E. Boprilo Chief Operating Officer David Wicks

Associate Superintendent Claudy Damus Makelele - Educational Services

Associate Superintendent James J. Stucchio - Management Services

Assistant Superintendent Nichelle Rivers, Ed.D. - Human Resources

#### Directors

Leah Arnold - Career, Technical and Adult Education Kate Davern - Educational Support Services Arlene Durkalski - Human Resources Mark Finnerty - Facilities April Francis-Taylor - Diversity, Equity, and Inclusivity Susan Maddi - Administrative Services Gina Reilly - Special Education Darlene Roces - Regional Information Center Vacant - Business Services

www.esboces.org

Eastern Suffolk BOCES does not discriminate against any employee, student, applicant for employment, or candidate for enrollment on the basis of sex, gender, race, color, religion or creed, age, weight, national origin, marital status, disability, sexual orientation, gender identity or expression, transgender status, military or veteran status, domestic violence victim status, genetic predisposition or carrier status, or any other classification protected by Federal, State, or local law. This policy of nondiscrimination includes: access by students to educational programs, student activities, recruitment, appointment and promotion of employees, salaries, pay, and other benefits. ESBOCES also provides equal access to the Boy Scouts and other designated youth groups. ESBOCES fully complies with all applicable rules and regulations pertaining to civil rights for students and employees (e.g., Title IX of the Education Amendments of 1972, §504 of the Rehabilitation Act of 1973, Titles VI and VII of the Civil Rights Act of 1964, Dignity for All Students Act, §303 of Age Discrimination Act of 1975, the Americans with Disabilities Act of 1990, and the Boy Scouts of American Equal Access Act of 2001). Inquiries regarding the implementation of the above laws should be directed to either of the Eastern Suffolk BOCES Civil Rights Compliance Officers at ComplianceOfficers@esboces.org: the Assistant Superintendent for Human Resources, 631-687-3029, or the Associate Superintendent for Educational Services, 631-687-3056, 201 Sunrise Highway, Patchogue, NY 11772. Inquiries may also be addressed to the Office for Civil Rights at the US Department of Education, 32 Old Slip, 26<sup>th</sup> Floor, New York, NY 10005, 646-428-3800, OCR.NewYork@ed.gov.